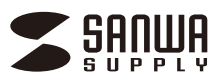

# SKB-BT32BK Bluetoothスリムキーボード取扱説明書

| この度は、Bluetoothスリムキーボード「 <b>SKB-BT32BK</b> 」(以下本製品)をご購 <i>)</i><br>本取扱説明書は、お買い上げいただいた製品をはじめて使う時に準備する項目<br>製品をご使用いただく前に、ぜひご一読いただき、大切に保存にていただきます                                                                                                    | へいただきありがとうございます。<br>川こついてをまとめたものです。<br>「ようお願いいたします。                                                                               | Windows 11の場合                                                                                                    | Windows 10の場合                                                                                                    |
|----------------------------------------------------------------------------------------------------|----------------------------------------------------------------------------------------------------|----------------------------------------------------------------------------------------------------|----------------------------------------------------------------------------------------------------|
| 最初にご確認ください<br>時使いになる前に、セット内容がすべて揃っているかご確認ください。<br>5、足りないものがありましたら、お買い求めの販売店にご連絡ください。                                                                                                    | 本取扱説明書の内容は、予告なしに変更になる場合があります。<br>最新の情報は、弊社WEBサイト(https://www.sanwa.co.jp/)を<br>ご覧ください。<br>デザイン及び仕様については改良のため予告なしに<br>変更することがあります。 | 1. <b>「Windowsマーク」</b> をクリックし、 <b>「設定」</b> を選択します。                                                                                                    | 1.画面左下のWindowsマークをクリック<br>し、「スタートメニュー」を開き、「設定」を<br>クリックします。<br>ひ                                                                                                    |
| <ul> <li>①キーホード</li> <li>② 宅気電ケーブル</li> <li>□本</li> <li>③ 取扱説明書・保証書(本書)</li> <li>□部</li> <li>※欠品や破損があった場合は、品番(SKB-BT32BK)と</li> <li>上記の番号(○~④)と名称(充電ケーブルなど)をお知らせください。</li> </ul>                                                                                                    | 本書に記載の社名及び製品名は各社の商標又は登録商標です。<br>サンワサプライ株式会社                                                                                       | The first first fi                                                                                                    | <br>2. <b>「Windowsの設定」</b> の中から <b>「デバイス」</b> をクリックします。<br><b>「Bluetoothとその他のデバイス」</b> をクリックし <b>「+」</b> をク<br>リックします。<br><sup>Windows の設定</sup>                                                                                                    |
| はじめて使                                                                                                    | う時の準備                                                                                                    |                                                                                                    |                                                                                                    |
| 1 充電する ●はじめてご使用になるとき<br>●必ず付属の充電用USBケ                                                                                                    | tは、電源ランプが緑色に点灯するまで充電してください。<br>ーーブルで充電してください。                                                                                     | 2. 「Bluetoothとデバイス」を選択し、「デバイスの追加」<br>をクリックしてください。                                                                                                    | 1/201/- 80. 82         Barrow, 72/2-, 172         Init is 871-57, vit         WE 0/202. 6         72/2024-5         872. 77           O         Om         Om         A         A         A                                                                                                    |
| 充電ケーブルをキーボードに接続します。                                                                                                    | 電源ランブ<br>電源スイッチ<br>/ 介電ボート                                                                                                    |                                                                                                    |                                                                                                    |
| 2 充電ケーフルをハソコンまたはAC充電器に接<br>充電中は電源ランプが赤く点灯します。<br>3 充電時間は約2時間です。                                                                                                    |                                                                                                    | 1 at 1/h         0         Basenb 2/fG         p         f         0         Basenb 2/fG         7/fG & Basenb 2/fG         7/fG & Basenb 2/fG                                                                                                    | <ul> <li>■ Bluetouth 2±00007/K12</li> <li>■ 7/1/9-224+tr-</li> </ul>                                                                                                    |
| 電源ランプが緑色に点灯したら充電完了です。<br>電源スイッチをONにしてください。                                                                                                    |                                                                                                    | 3. [Fn] キーと [A(◎1)] [S(◎2)] [D(◎3)] の(<br>が緑色に1回点滅します。<br>次に [Fn] キーと [TAB] キーを同時に押すと                                                                                                    | ♪ずれかを同時に押してください。その時電源ランフ<br>∴、表面のペアリングLEDが青に点滅します。                                                                                                    |
| 2 キーボードと機器をつなぐ(                                                                                                    | ペアリングする)                                                                                                    |                                                                                                    |                                                                                                    |
| ビの機器とつなぎますか?<br>Windowsパソコン Mac                                                                                                    | iPhone•iPad Android                                                                                                    | 「A(@1)」「S(@2)」「D(@3)」<br>いずれかを長押し<br>の一一一一                                                                                                    |                                                                                                    |
| 2-d 2-a                                                                                                    | 2-b 2-c                                                                                                    |                                                                                                    |                                                                                                    |
| 2-a Macとつなぐ                                                                                                    |                                                                                                    | 4. <b>「デバイスを追加する」</b> の <b>「Bluetooth」</b> をクリックします。                                                                                                    | 4.「デバイスを追加する」の「Bluetooth」をクリックします。                                                                                                    |
| .「システム設定」を開き、「Bluetooth」をクリックします。<br>BluetoothがONになっていることを確認してください。                                                                                                    | 6.左Shiftキーの右のキー「Z」を押してください。                                                                                                    | デバイスを追力 <b>いする</b>                                                                                                    | デバイスを追加する                                                                                                    |
| 「Fn」キーと「A(01)」「S(02)」「D(03)」のいずれかを押<br>してください。その時電源ランプが緑色に一度点滅します。<br>次に「Fn」キーと「TAB」キーを同時に増すと表面のペ                                                                                                    | 4-0-71880<br>                                                                                                    | Bluetooth<br>マウス、キーボード、ペン、オーディオデバイス、コントローラーなど                                                                                                    | Bluetooth<br>マウス、キーボード、パン、またはその他の種類の Bluetooth デバイス                                                                                                    |
|                                                                                                    |                                                                                                    | 5. <b>「SANWA BT KEYBOARD」</b> をクリックします。                                                                                                    | 5. <b>「SANWA BT KEYBOARD」</b> をクリックします。<br><sup> ft(れたいの)</sup> x                                                                                                    |
| クリックします。<br>・・・・ く > Bluetooth                                                                                                    | 7.右Shiftキー隣の <b>「ろ」</b> のキーを押してください。                                                                                              | デバイスを追加する デバイスを追加する デバイスの電源が入っていて、検出可能になっていることを確かが                                                                                                    | デバイスを追加する<br>デバイスの電源が入っていて、検出可能になっていることを確かめてください。 接続するには、<br>以下からデバイスを選択してください。                                                                                                    |
| Q H市         ENetoth         C           Bardooh Bit? 時いている用は、このAxci U*sahatsu の<br>MatBook Air* という名言で他当年回になります。         C           G Wr-Fi         自分ダバイス                                                                                                    | <ul> <li>         ・</li></ul>                                                                                                    | EIII SANWA BT KEYBOARD<br>入力                                                                                                    | SANWA BT KEYBOARD                                                                                                    |
| Bustoph Bluetoph デバイスなし     マ     ネットワーク     マ     ホットワーク     マ     ホッ     エ     マ     マ     ホッ     エ     マ     マ |                                                                                                    | 6. <b>「接続済み」</b> と表示されれば、ペアリングは完了です。<br>ペアリングが完了するとペアリングLEDが消灯します。                                                                                                    | 6. <b>「接続済み」</b> と表示されれば、ペアリングは完了です。<br>ペアリングが完了するとペアリングLEDが消灯します。                                                                                                    |
|                                                                                                    | 8.「JIS(日本語)」が選択されていることを確認し、「完了」<br>をクリックしてください。                                                                                   | デバイスの準備が整いました!                                                                                                    | デパイスの準備が整いました!                                                                                                    |
| ・マテランジLEDIは消払しあ9。<br>・・テランジLEDIは消払しあ9。<br>・・・・・・・・・・・・・・・・・・・・・・・・・・・・・・・・・・・・                                                                                                    | 8 モーボード用ビンスカント<br>ECCE<br>認知・モード・デ用ビンスト、コンパー・デ用研究制限が必須<br>開始の目的になった、ア用ビンストの「アードの目的」となった<br>になった。                                  | SANWA BI KEYBOARD<br>任被评为                                                                                                    | GD SANWA BT KEYBOARD<br>探続済み                                                                                                    |
|                                                                                                    |                                                                                                    | 7. <b>[Fn]+[Q(Win、Android)]</b> のキーを同時に                                                                                                    | 「押し、 <b>Windowsの配列に変更してください</b> 。                                                                                                    |
| ◎ ***?-? ● ● ● ● ● ● ● ● ● ● ● ● ● ● ● ● ● ●                                                                                                    |                                                                                                    |                                                                                                    | Image: Control (Control (Contro (Control (Control (Control (Contro) (Control (Contro) (Contro) (C                                                                                                    |
|                                                                                                    | 9.ペアリングが完了した後、 <b>「Fn」+</b><br>「E(mac)」のキーを同時に押し、mac OS<br>の配列に変更してください。                                                          | $\begin{array}{c c} \hline \begin{array}{c} \hline \begin{array}{c} \hline \begin{array}{c} \hline \end{array} \\ \hline \end{array} \\ \hline \end{array} \\ \hline \end{array} \\ \hline \end{array} \\ \hline \end{array} \\ \hline \end{array} \\ \hline \begin{array}{c} \hline \end{array} \\ \hline \end{array} \\ \hline \end{array} \end{array} \\ \hline \end{array} \\ \hline \end{array} \end{array} \\ \hline \end{array} \\ \hline \end{array} \\ \\ \end{array} \end{array} \\ \hline \end{array} \\ \hline \end{array} \\ \end{array} $ \\ \hline \end{array} \\ \hline \end{array} \\ \hline \end{array} \\ \hline \end{array} \\ \hline \end{array} \\ \hline \end{array} \\ \hline \end{array} \\ \hline \end{array} \\ \hline \end{array} \\ \hline \end{array} \\ \hline \end{array} \\ \hline \end{array} \\ \hline \end{array} \\ \\ \end{array} \\ \hline \end{array} \\ \\ \end{array} \\ \hline \end{array} \\ \\ \end{array} \\ \hline \end{array} \\ \\ \end{array} \\ \hline \end{array} \\ \\ \end{array} \\ \hline \end{array} \\ \\ \end{array} \\ \end{array} | $ \begin{array}{c} p & - B \\ \hline p \\ \hline p \\ \hline w \\ \hline w \\ w \\$ |

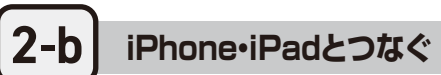

1.アプリケーションの中から「設定」をタップします。

**2-d** 

# Windowsパソコンとつなぐ

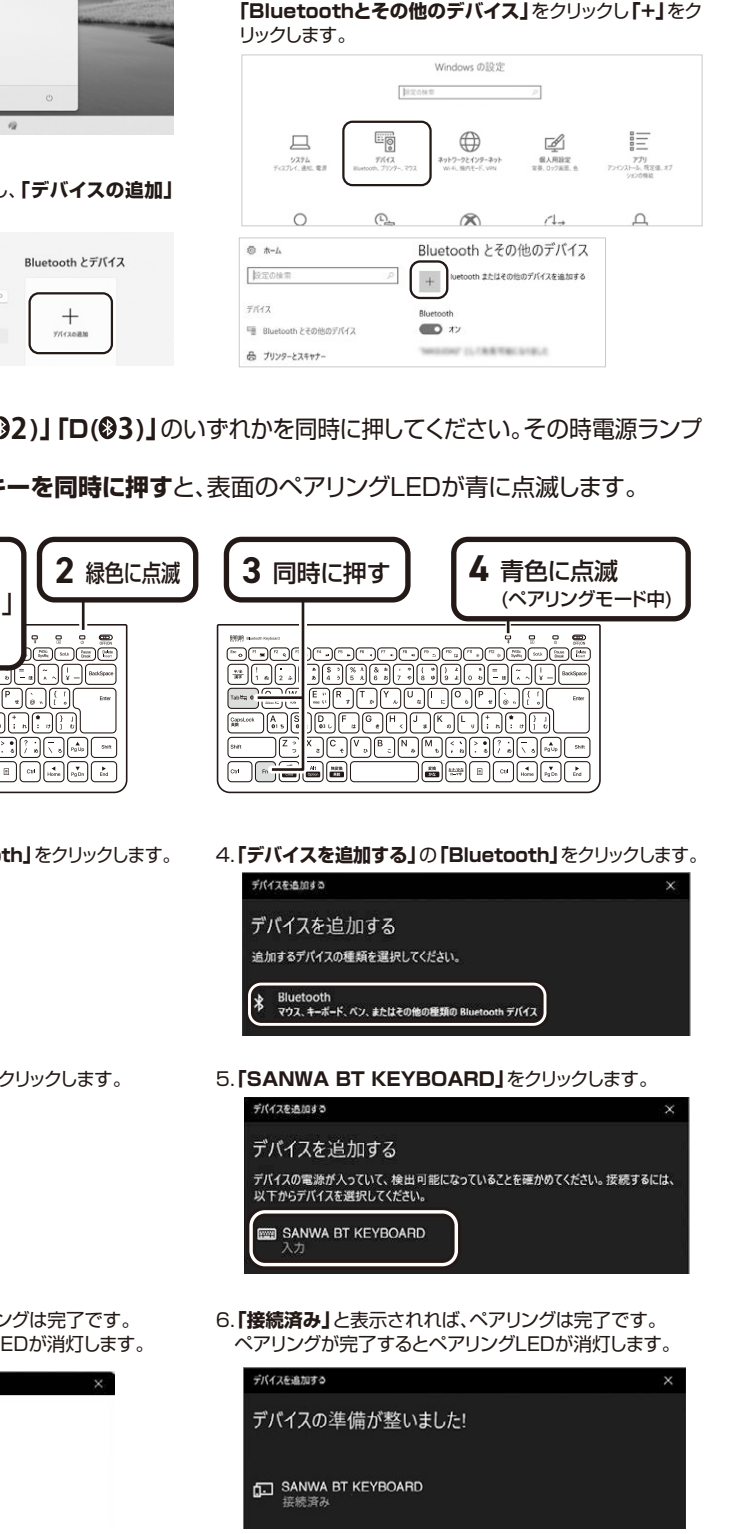

# sの配列に変更してください。

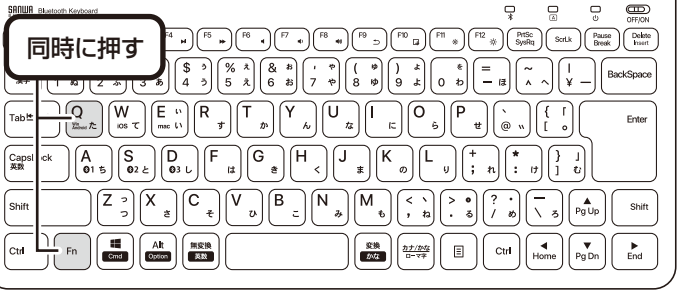

Windows 8.1・8・7のペアリング方法については 弊社WEBサイトをの取扱・組立説明書ご確認ください。

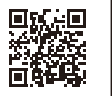

2-с Androidとつなぐ

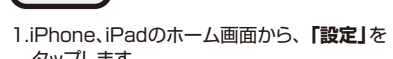

- 6 タップします。
- 2.「設定」の画面の中から「Bluetooth」を選択し、 [Bluetooth]を[ON]にしてください。

| Wn-Fi         接続されていません >         Bluetooth           影 Bluetooth         オフ >         パロPhone*という名前で検出可能です。 | + | 機内モード     | $\bigcirc$  |   |                       |  |
|----------------------------------------------------------------------------------------------------|---|-----------|-------------|---|-----------------------|--|
| Bluetooth オフ > "iPhone"という名前で検出可能です。                                                                         | 2 | Wi-Fi     | 接続されていません > |   | Bluetooth             |  |
| /                                                                                                    | * | Bluetooth | オフ >        | 2 | "iPhone"という名前で検出可能です。 |  |
| モバイルデータ通信                                                                                                    |   | モバイルデータ通信 | >           |   | 自分のデバイス               |  |

- 3. [Fn」キーと「A(01)」「S(02)」「D(03)」のいずれかを押 してください。その時電源ランプが緑色に一度点滅します。 次に「Fn」キーと「TAB」キーを同時に押すと、表面のペ アリングLEDが青に点滅します。
- 4.接続可能デバイスの一覧に表示された [SANWA BT KEYBORD] をタップします。

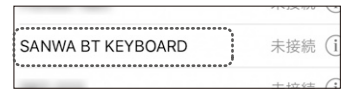

5.ペアリングが完了します。ペアリングLEDは消灯します。

6.ペアリングが完了した後、 「Fn」+「W(iOS)」のキーを同時に押し、iOSの配列に 変更してください。

2.「接続」をタップします。

3. 「Bluetooth」がONになっていることを確認し、 デバイス接続画面を開きます。

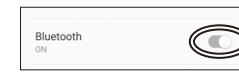

4. [Fn] キーと [A(01)] [S(02)] [D(03)] のいずれかを押 してください。その時電源ランプが緑色に一度点滅します。 次に「Fn」キーと「TAB」キーを同時に押すと、表面のペ アリングLEDが青に点滅します。

5.接続可能デバイスの一覧に表示された 「SANWA BT KEYBORD」をタップします。

|  | SANWA BT KEYBOARD |
|--|-------------------|
|--|-------------------|

6.ペアリングが完了します。ペアリングLEDは消灯します。

7.ペアリングが完了した後、

「Fn」+「Q(Win、Android)」のキーを同時に押し、 Androidの配列に変更してください。

- ●機種によりかな入力ができない場合があります。 ●日本語入力と英語入力の切替え方法は機種に より異なります。
- $(\mathbf{D})$ ●「半角/全角」もしくは「Shift」+「スペース」も しくは「Alt」+「スペース」などで切替えが可能 です。

# 3 2台目、3台目の機器をつなぐには

本製品は3台のデバイスと接続できます。

2台目以降の機器をつなぐ方法は同じです。1台目に割り付けたペアリング切替ボタン以外を押して割付けてください。

### 4 接続機器と配列の切替え

本製品はキー操作でデバイスを切替えることができます。 1.ペアリング時に割り付けた「A(@1)」「S(@2)」「D(@3)」と「Fn」を同時に押して切替えてください。 2.割り付けた機器のOSが異なる場合、「Q(win、Android)」「W(iOS)」「E(mac)」と「Fn」を同時に押して配列を変更して ください。

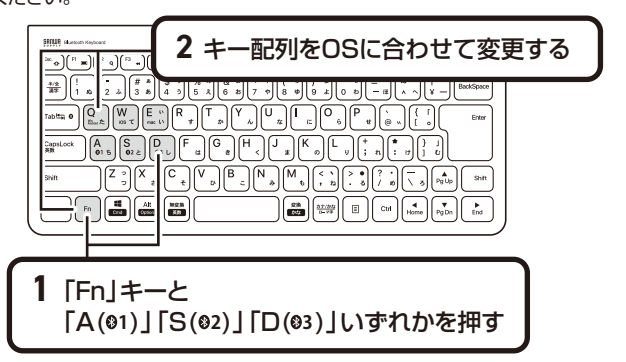

# 5.各部の名称とはたらき

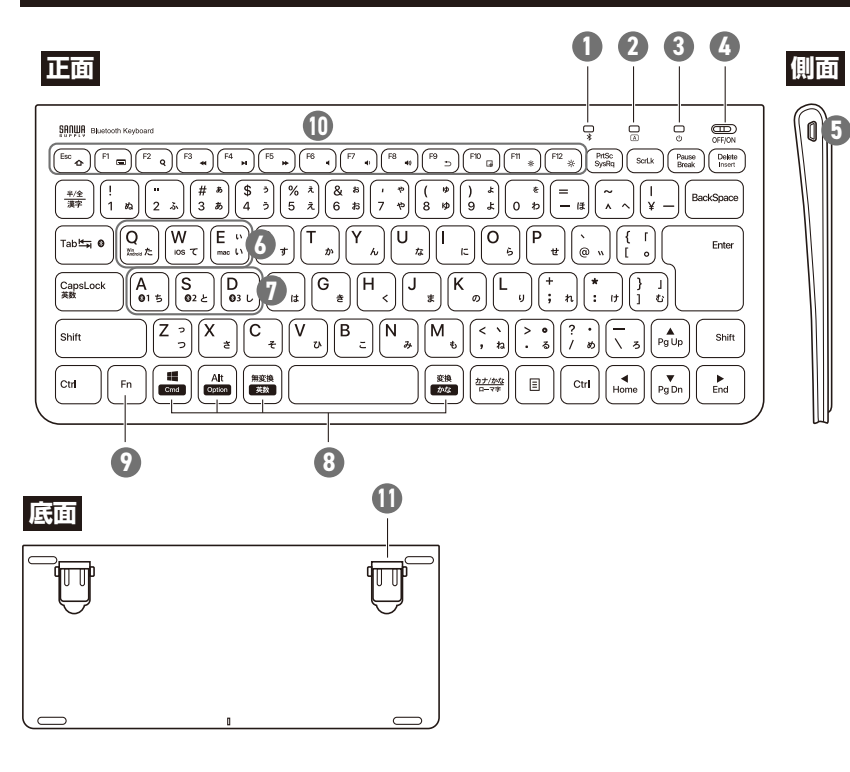

# ペアリングランプ

ペアリングモード時にランプが青色に点滅します。

### 2 Caps Lockランプ

Caps LockをONにすると、ランプが緑色に点灯します。 キー操作中はランプは点灯したままですが、キー操作を止めると10分後にランプは消灯します。 ※接続機器によっては消灯しない場合があります。 キー操作を再開すると点灯します。

### 3 電源ランプ

電池残量等をLEDで表示します。

| 充電中            | 赤色点灯       |
|----------------|------------|
| 満充電            | 緑色に点灯      |
| 使用中            | 消灯         |
| 使用中(電池残量が減った時) | 赤色に点灯      |
| スイッチオン時        | 緑色LEDが2秒点灯 |

### 4 電源スイッチ

電源をON・OFFします。

5 充電ポート

付属の充電ケーブルを接続して充電します。

6 OS切替えボタン

表示されているOSに合った配列に変更します。

# ⑦ ペアリング切替えボタン

ペアリングした3台の機器を切替えます。

### 8 Mac+-

で白抜きの印字があるキーは、Macに接続している時に単独で動作する機能です。

### 9 Fn+-

青色に印刷された機能を動作する時に押します。

### 10 ファンクションキー

青い記号があるキーのみ使用できます。 Fnキーと同時に押すことで、ショートカットキーとして使うことができます。

| û | ホーム         | ブラウザのホーム画面を開きます。            |
|---|-------------|-----------------------------|
|   | ソフトウェアキーボード | 画面に表示されるキーボードの表示/非表示を切替えます。 |
| Q | 検索          | 検索画面を起動します。                 |
| ₹ | 曲戻し         | 音楽を再生中に押すと前の曲に移動します。        |
|   | 再生/         | 音楽を再生します。                   |

| 6.よくあ | る質問 |    |
|-------|-----|----|
|       |     |    |
|       | •   | ١٨ |

| <ul> <li>文字がキーの</li> <li>刻印どおりに</li> <li>入力できない</li> <li>● (Fn]+[Q(Win、Android)]キーを同時に押してWindowsモードに変更し、再度しください。</li> <li>● 英語配列になっている可能性があるため、設定の「時刻と言語」から日本語キーボをしてください。</li> </ul> |                                                                                                    |  |  |  |
|----------------------------------------------------------------------------------------------------|----------------------------------------------------------------------------------------------------|--|--|--|
|                                                                                                    | Macでご利用の場合は「Fn」+「E(mac)」のキーを同時に押してmacモードに変更し再度入力をお試しください。                                                                                                    |  |  |  |
|                                                                                                    | iPhone・iPadでご利用の場合は「Fn」+「W(iOS)」のキーを同時に押してiOSモードに変更し<br>再度入力をお試しください。                                                                                                    |  |  |  |
|                                                                                                    | Andoroidスマホでご利用の場合は「Fn」+「Q(Win、Android)」のキーを同時に押して<br>Androidモードに変更し再度入力をお試しください。                                                                                                    |  |  |  |
| ペアリングできない。                                                                                                    | 「はじめて使う時の準備」の「2.キーボードと機器をつなぐ(ペアリングする)」をご確認ください。                                                                                                    |  |  |  |
|                                                                                                    | しばらく時間が経過するとペアリングモードが解除されるので、初めからやりなおしてください。                                                                                                    |  |  |  |
| 急に接続が切れた。<br>動かなくなった。                                                                                                    | 1.Bluetoothのペアリングを解除してください。「SANWA BT KEYBORD」を削除します。<br>2.「はじめて使う時の準備」の「2.キーボードと機器をつなぐ(ペアリングする)」をご確認ください。                                                                                                    |  |  |  |
| その他の質問につし<br>Q&A(よくある質問                                                                                                    | Nでは弊社WEBサイトの<br>))でご確認ください。 (2&A (よくあら気間)) を改素 (2&A (よくあら気間)) を改素 (2&A (よくあら気間)) を改素 (2&A (よくあら気間)) を改素 (2&A (よくあら気間)) を改素 (2&A (よくあら気間)) を改素 (2&A (よくあら気間)) た改素 (2&A (よくあら気間)) たの (2&A (よくあら気間)) たの (2&A (よくあら気間)) たの (2 |  |  |  |

# 7.対応機種•対応OS

iPadシリーズ、iPhoneシリーズ

■対応機種 Bluetoothモジュール内蔵のWindows搭載(DOS/V)パソコン・タブレット、 Apple Macシリーズ Android搭載スマートフォン・タブレット

■対応OS Windows 11.10.8.1.8.7

macOS 15.14.13.12.11, macOS 10.12~10.15 Android 14~5 iOS 18~9,iPadOS 18~13

サンワサプライ株式会社

### 8.仕様

| 適合規格    | Bluetooth 3.0 Class2 |  |  |  |
|---------|----------------------|--|--|--|
| キ ー 数   | 86+-                 |  |  |  |
| キー表示    | 日本語109A配列            |  |  |  |
| キースイッチ  | パンタグラフ               |  |  |  |
| キーピッチ   | 18mm                 |  |  |  |
| キーストローク | 1.9±0.20mm 動作力 67g   |  |  |  |

充電時間 2時間 連続動作時間 56時間 通信範囲 10m※使用環境によって異なります。 電池容量 280mA 消費電流 5mA以下

サイズ·重量 W288.2×D127.4×H14.42mm·270g ※ノートパソコンや各メーカー純正キーボードのファンクションキーにあらかじめ割り付けられている特殊機能(画面の明度調整やボリュームのアップ ダウンなど)は、このキーボードからは操作できません。
※Windowsが起動する前のコマンド(BIOSの設定、SCSIボードの設定など)は使用できない場合があります。

\*Windows/Jeam 3 values of Cloud Action Action Cloud Action Classing The Classing The State Classing The State Classing The St

## 9.保証規定

1.保証期間内に正常な使用状態でご使用の場合に限り品質を保証してお 保証書 ります。 万一保証期間内で故障がありました場合は、弊社所定の方法で無償修 型 番: SKB-BT32BK 理いたしますので、保証書を製品に添えてお買い上げの販売店までお 持ちください。
2.次のような場合は保証期間内でも有償修理になります。

- (1)保証書をご提示いただけない場合。 (2)所定の項目をご記入いただけない場合、あるいは字句を書き換えら れた場合。
- 4105%日本 (3)故障の原因が取扱い上の不注意による場合。 (4)故障の原因がお客様による輸送・移動中の衝撃による場合。 (5)天変地異、ならびに公害や異常電圧その他の外部要因による故障
- 及び損傷の場合。 (6)譲渡や中古販売、オークション、転売などでご購入された場合。 3.お客様ご自身による改造または修理があったと判断された場合は、保証
- 3. の各様に自身による以及虐々には多生がのシルと力制されてあっは、休証 期間内での修理もお受けいたしかねます。
   4.本製品の放障、またはその使用によって生じた直接、間接の損害につい ては弊社はその責を負わないものとします。
   5.本製品を使用中に発生したデータやプログラムの消失、または破損につ いての補償はいたしかねます。
   6.本製品は医療機器、原子力設備や機器、航空宇宙機器、輸送設備や機器 たどの」会に関わる設備や機器、取ご言度れ信頼性を必要とする設備
- などの人命に関わる設備や機器、及び高度な信頼性を必要とする設備 や機器やシステムなどへの組込みや使用は意図されておりません。これ らの用途に本製品を使用され、人身事故、社会的障害などが生じても弊 社はいかなる責任も負いかねます
- 7.修理ご依頼品を郵送、またはご持参される場合の諸費用は、お客様のこ 負担となります。
- 8.保証書は再発行いたしませんので、大切に保管してください。 9.保証書は日本国内においてのみ有効です。

## 取扱い上のご注意

# ●航空機内でのご使用は、計器に影響を及ぼす可能性があるので使用

- ●本製品は電気で動作しておりますので、発火する恐れがあります。 万一煙が出たり変なにおいがした場合は、木製品及び接続している パソコンや機器の電源を切り、お買い上げの販売店又は、弊社まで ご連絡ください。

- ○理給くたざい。
   ●雷が鳴っている時に、本製品に触れないでください。
   ▲落雷により感電する恐れがあります。
   ●本製品のカバーを開けたり、分解しないでください。
   ▲故障や感電の原因となることがあります。
   ●濡れた手で本製品に触らないでください。
   ▲ 本製品にたりではなたやださい。
- ▲本製品がパソコンに接続されている時には、感電する恐れがあり ます
- ▲感電や火災、故障の原因となることがあります。 ●本製品に強い振動や衝撃を与えないでください。 本政障・破損などの原因となることがあります。
   本数陸・破損などの原因となることがあります。
   本製品を水分や湿気の多い場所、直射日光の当たる場所、ホコリや 油煙などの多い場所、車中や暖房器具のそばなどの高温となる場所に設置したり、保管しないでください。 ▲故障・感電などの原因となることがあります。 健康に関する注意 ●本製品を重ねて設置したり、本製品の上に重いものを置かないでく ▲火災や故障の原因となることがあります。 へ及て設備の店包とあったり。
   ●本製品は不安定な場所に設置したり、保管しないでください。
   ▲落下により故障・破損の原因となることがあります。
   ●本製品を使用中に発生したデータやプログラムの消失についての ★定期のにパックアップを取るなどの対策をあらかじめ行ってくだ さい。 ●本製品のお手入れをする場合には、ペンジンやシンナーなどの揮発性有機溶剤が含まれているものは使用しないでください。
  ▲塗装を傷めたり、故障の原因になることがあります。乾いた柔らか 快適な使用方法 ▲本を認知してください。
   ●本製品は医療機器、原子力設備や機器、航空宇宙機器、輸送設備や機器などの人命に関わる設備や機器、及び高度な信頼性を必要とする設備
   ●機器やシステムなどへの組込みや使用は意図されておりません。 ●肩に力を入れたり、肩をすくめず、余分な力を入れない。 ●15分間タイプする度に、1~2分休憩をとってください。 これらの用途に本製品を使用され、人身事故、社会的障害などが生じて も弊社はいかなる責任も負いかねます。

|     | シリアルナンバー:               |
|-----|-------------------------|
| 5   | お客様・お名前・ご住所・TEL         |
| HUL |                         |
| E   |                         |
| ١   | 販売店名・住所・TEL             |
| )   |                         |
|     |                         |
| -   | 担当者名                    |
|     | 保証期間 6ヶ月 お買い上げ年月日 年 月 日 |
|     |                         |
|     | 空合にる住田していただくために         |

- 女王にご使用していたたくために
- ●製品を分解したり、改造しないでください。
- ●本製品に衝撃を加えないようにしてください。
- ●保証規定をよく読み正しくお使いください。
   本製品は2.4GHz周波数帯域を使用しています。

Bluetoothは2.4GHz無線機器や無線LAN機器と同じ周波数帯域で あり、同じ周波数帯域を使用する他の機器に影響を与えることがあります。

この機器の使用周波数帯域は2.4GHz帯です。この周波数では電子 レンジ等の産業・科学・医療機器のほか、他の同種無線局、工場の製造 ライン等で使用されている免許を要する移動体識別用の構内無線局 免許を要しない特定小電力無線局、アマチュア無線局等(以下「他の 無線局|と略す)が運用されています

- ●本製品内部に液体、金属などの異物が入らないようにしてください。 1.この機器を使用する前に、近くで「他の無線局」が運用されてい ないことを確認してください。 2.万一、この機器と「他の無線局」との間に電波干渉が発生した場合には 速めいここの機器と、「他の無線局」との間に電波干渉が発生した場合には かを 
  変え るか、又は機器の運用を停止(電波の発射を停止)してください。 マウスやトラックボール、キーボードを長時間操作すると、手や腕や首、 肩などに負担が掛かり痛みや痺れを感じることがあります。そのまま 操作を繰り返していると、場合によっては深刻な障害を引き起こす恐 れがあります。マウスやキーボードを操作中に身体に痛みや痺れを感 じたら、直ちに操作を中止し、場合によっては医師に相談してください。 また日常のパソコン操作では定期的に休憩を取り、手や腕や首、肩な ど身体に負担が掛からないように心がけてください。 ●手首はまっすぐにのばし、指は少し曲げた状態にする。 ●手はキーボード上で肘に対して少なくとも90°になるようにする。 ●腕や肘を休めるため、手置き台(リストレスト)や肘付椅子の併用をしてください。 ●画面を見るときは、心持ち日線が下がるように椅子の高さを調節してください。

# 再生中に押すと一時停止します。

### -時停止 曲送り 音楽などを再生中、次の曲に飛びます。 ₩ 音声出力を止めます。 🔳 ミュート もう一度押すと、ミュートを解除します。 ・ ・ 押すと音量を下げます。 ■ 音量を上げる 押すと音量を上げます。 ジに豆りま

| 🔲 スクリーンショット  | 表示されている画面のキャプチャを行います。 |
|--------------|-----------------------|
| ※ 画面を暗くする    | 画面の照度を暗くします。          |
| ├├- 画面を明るくする | 画面の照度を明るくします。         |

※ファンクションキーの動作は、OSのバージョンやご使用の環境によって動作しない場合や動作が異なる場合があります。 ※WindowsとMacではファンクションキーの動作が異なる場合があります。 ※iOS接続時はかな入力に対応していません。

1 スタンド

本製品の角度を変更できます。

●本製品は日本国内用に作られております。日本国外の規格等には準 拠しておりません。

●窓より少なくとも2mは離れて、自然光の入ってくる場所で、画面の コントラストを調節してください。

画面にはフィルターを装着することをオススメします。

### 本取扱説明書の内容は、予告なしに変更になる場合があります。 最新の情報は、弊社WEBサイト(https://www.sanwa.co.jp 。。。。 co.ip/)をご覧ください

| 最新の情報はWEBサイトで                            | https://www.sanwa.co.jp/                                                                                                    | サンワサプライ株式会社                                                                                                    | ver.1.6                                                                                                    |
|------------------------------------------|----------------------------------------------------------------------------------------------------|----------------------------------------------------------------------------------------------------|----------------------------------------------------------------------------------------------------|
| 本製品の詳細情報はこちら!<br>スマホで読み込むだけで<br>簡単にアクセス! | <ul> <li>■ 弊社サポートページはこちら!</li> <li>●サポート情報</li> <li>●ソフトダウンロード</li> <li>●日本対応表</li> <li>●各種対応表</li> <li>●Q&amp;A(よくある質問)</li> <li>など、最新情報を随時更新しています。</li> </ul> | 回山サブライセンター/ 〒700-0825 岡山県岡山市北区田町1-10-1<br>東京サブライセンター/ 〒140-8566 東京都品川区南大井6-5-8<br>札幌営業所/F060-0808 札幌市北区北/(楽西4-1-1) パストラルビルN8<br>仙台営業所/F983-0852 仙台市宮城野区福岡1-6-37 TM仙台ビル<br>名古屋営業所/F453-0014 愛知県名古屋市中村区開試1-16-18 CUBE MEIEK<br>大坂営業所/F552-0003 大阪市志明(広宮海4-536 ONEST新大阪72727 | TEL086-223-3311 FAX.086-223-512<br>TEL03-5763-0011 FAX.03-5763-001<br>TEL011-611-3450 FAX.011-716-899<br>TEL022-257-4638 FAX.022-257-463<br>TEL.052-453-2031 FAX.052-453-203<br>TEL.052-53210 FAX.056-395-5320 |
| ご質問、ご不明な点などがありましたら、                      | ざひ一度弊社WEBサイトをご覧ください。                                                                                                    | 広島営業所/〒732-0828 広島県広島市南区京橋町7-18 新井ビル<br>福岡営業所/〒732-0828 広島県広島市南区京橋町7-18 新井ビル                                                                                                    | TEL.082-264-2716 FAX.082-264-271<br>TEL.092-471-6721 FAX.092-471-807                                                                                                    |